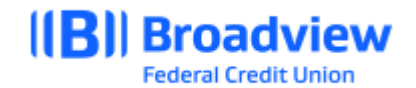

## Business Online Banking Primary User – Reset Sub User Password Quick Guide

To login to Broadview's Business Online Banking, users can visit Broadview's website at www.broadviewfcu.com or download the Broadview Mobile App. Go to <u>www.broadviewfcu.com</u>.

On the left side of the page, enter your Username and password. If this is your first time logging in as the Primary User, please reference the Initial Login User Guide.

At the Dashboard screen, Click the Business Widget.

| (B) Broadview<br>Federal Credit Union | r       | Kid<br>cor    | s earn \$10 foi<br>mmunity servi | CC (Learn r    | nore ((B))<br>Broadview<br>Edent (States |                                  |
|---------------------------------------|---------|---------------|----------------------------------|----------------|------------------------------------------|----------------------------------|
| My Accounts Move                      | e Money | Account Tools | Financial Planning               | Help & Support | Business                                 |                                  |
| DACUDO                                |         |               |                                  |                | Business                                 | 1                                |
| DASHBU                                | ARD     |               |                                  |                | BusinessWires<br>BusinessACH             | BusinessAdmin<br>BusinessReports |

Click BusinessAdmin.

In Business Admin, Click Users.

Click on the ... **Elipsis** to the right of the **User** for which the password will be reset.

| ROZIN          | ESS A  | DWIN  |
|----------------|--------|-------|
| Authorizations | Payees | Users |

| My Accounts Move Money Ac   | count Tools Financ | ial Planning Help & Sup | pport Business                 |  |
|-----------------------------|--------------------|-------------------------|--------------------------------|--|
| BUSINESS ADM                | IIN                |                         |                                |  |
| Authorizations Payees Users |                    |                         |                                |  |
| All Users                   |                    | Q                       | Search By Name (First Or Last) |  |
|                             | ACCOUNTS           | PAYMENT TYPES           | STATUS                         |  |
| USER                        |                    |                         |                                |  |

Click **Reset Password** from the dropdown menu.

|                                                                                                    | <b>BUSINESS ADMIN</b>          |             |                 |                                  |                                                                     |         |     |
|----------------------------------------------------------------------------------------------------|--------------------------------|-------------|-----------------|----------------------------------|---------------------------------------------------------------------|---------|-----|
|                                                                                                    | Authorizations Payees Users    |             |                 |                                  |                                                                     |         |     |
|                                                                                                    |                                |             |                 |                                  |                                                                     |         | ord |
|                                                                                                    | All Users                      |             |                 | Q Search By Name (First Or Last) |                                                                     |         |     |
|                                                                                                    | USER                           | ACCOUNTS    | PAYMENT TYPES   | STATUS                           |                                                                     |         |     |
|                                                                                                    | L TEST USER                    | 3           | ACH Collections | ACH Payments                     | ACTIVE                                                              |         |     |
|                                                                                                    |                                |             |                 |                                  | Change Status<br>Create Similar Us<br>Reset Password<br>Delete User | ser     |     |
| A Reset Passw                                                                                        | ord screen will be displ       | layed.      |                 |                                  |                                                                     |         |     |
| Confirm the Em                                                                                       | ail of the Sub User.           |             |                 |                                  |                                                                     |         |     |
| Enter a Reason                                                                                       | for resetting password         |             |                 | Reset Passw                      | ord                                                                 |         | ×   |
| Click Send Nev                                                                                       | v Password.                    |             |                 | Select a method to<br>Email      | ent to your Email.                                                  | assword |     |
| A <b>Temporary P</b><br>Sub User.                                                                    | <b>assword</b> will be sent vi | ia email to | your            | Email<br>TESTUSER@YAH            | HOO.COM                                                             |         |     |
| The Sub User must complete the password reset within 24 hours or the temporary password will expire. |                                |             | eset<br>ill     | Reason for resettin              | ıg password                                                         |         |     |
|                                                                                                    |                                |             |                 |                                  | Send New P                                                          | assword |     |
|                                                                                                    |                                |             |                 |                                  | Canc                                                                | el      |     |